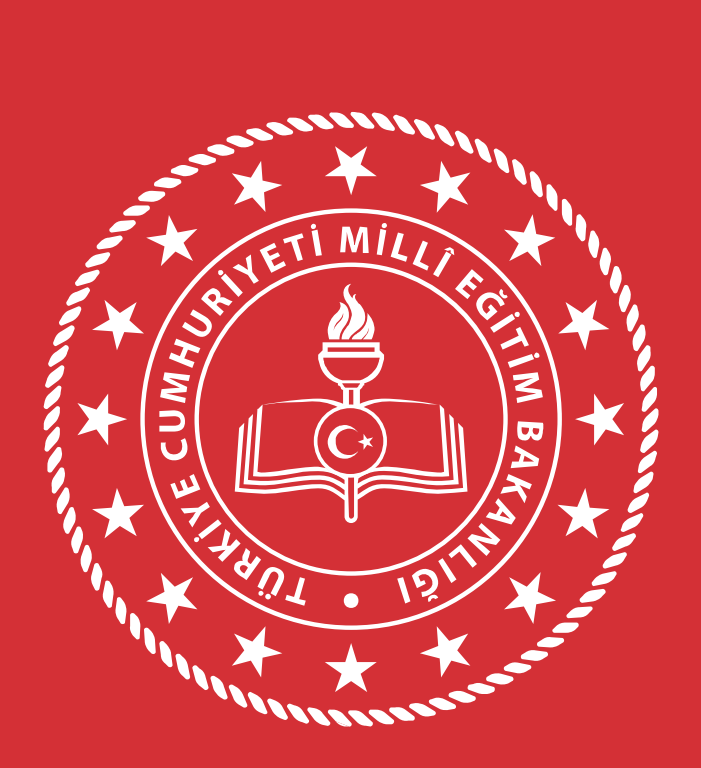

#### **EDİRNE** İL MİLLÎ EĞİTİM MÜDÜRLÜĞÜ

DOKÜMAN YÖNETİM SİSTEMİNİN ÖĞRETMENLERE YAYGINLAŞTIRILMASI ..../..../....

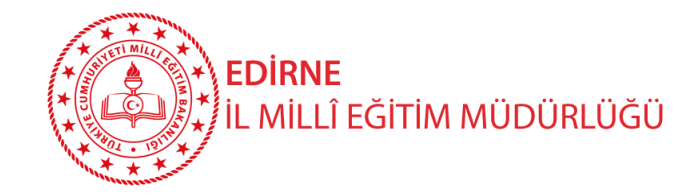

# DYS Öğretmenlerin Kullanımı

- 1. Kadrolu ve Ücretli Öğretmenler DYS WEB sistemine giriş yapabileceklerdir.
- Öğretmenler, DYS WEB sistemi aracılığı ile kurumlarınca kendilerine bilgi için gönderilen evraklar ile verdikleri dilekçelere verilen cevapları okuyabileceklerdir.
- Öğretmenler okul/kurumlara verdikleri dilekçelere verilen cevapları DYSWEB sisteminde görebileceklerdir.

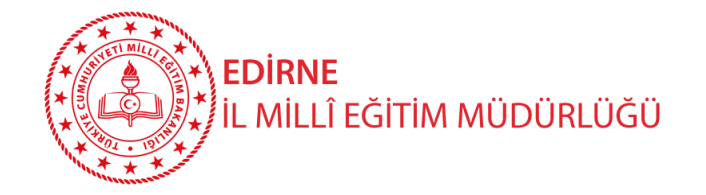

## DYS Öğretmenlerin Kullanımı – Sisteme Giriş

paz

Kadrolu öğretmenler yazıları okumak için mebbis.meb.gov.tr adresindeki DYS WEB bağlantısını, dysweb.meb.gov.tr adresini ve MEB Ajanda uygulamasını kullanabileceklerdir. Kadrolu öğretmenler bu sistemlere erişebilmek için TC Kimlik No ve MEBBİS şifrelerini kullanacaklardır.

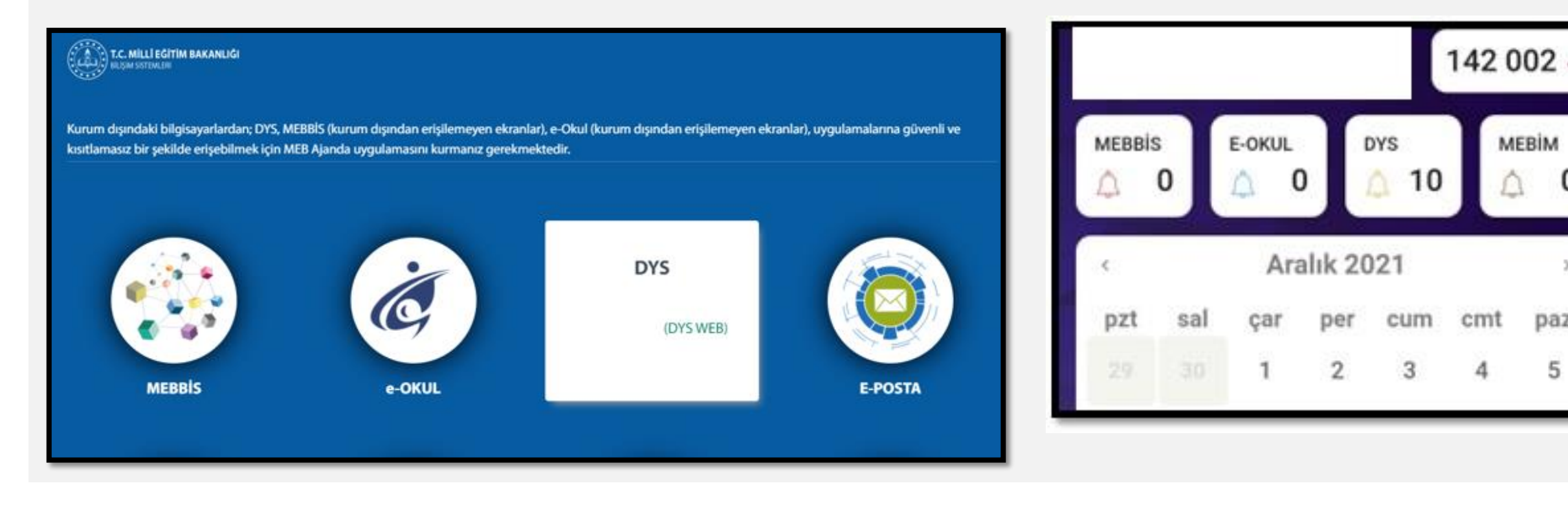

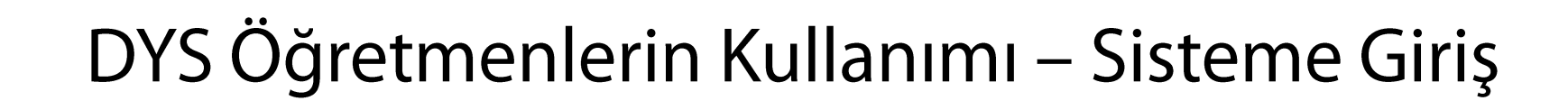

Ücretli öğretmenler ise resmi yazıları okumak için dysweb.meb.gov.tr adresinden EDEVLET GİRİŞ ile sisteme giriş yapabileceklerdir.

EDİRNE

İL MİLLÎ EĞİTİM MÜDÜRLÜĞÜ

#### Kadrolu / Sözleşmeli Öğretmenler de

**dysweb.meb.gov.tr** adresi üzerinden yandaki resimde görüldüğü üzere kişisel **MEBBİS şifreleri veya EDEVLET GİRİŞ** seçeneğini kullanarak da DYS'ye giriş yapabilirler.

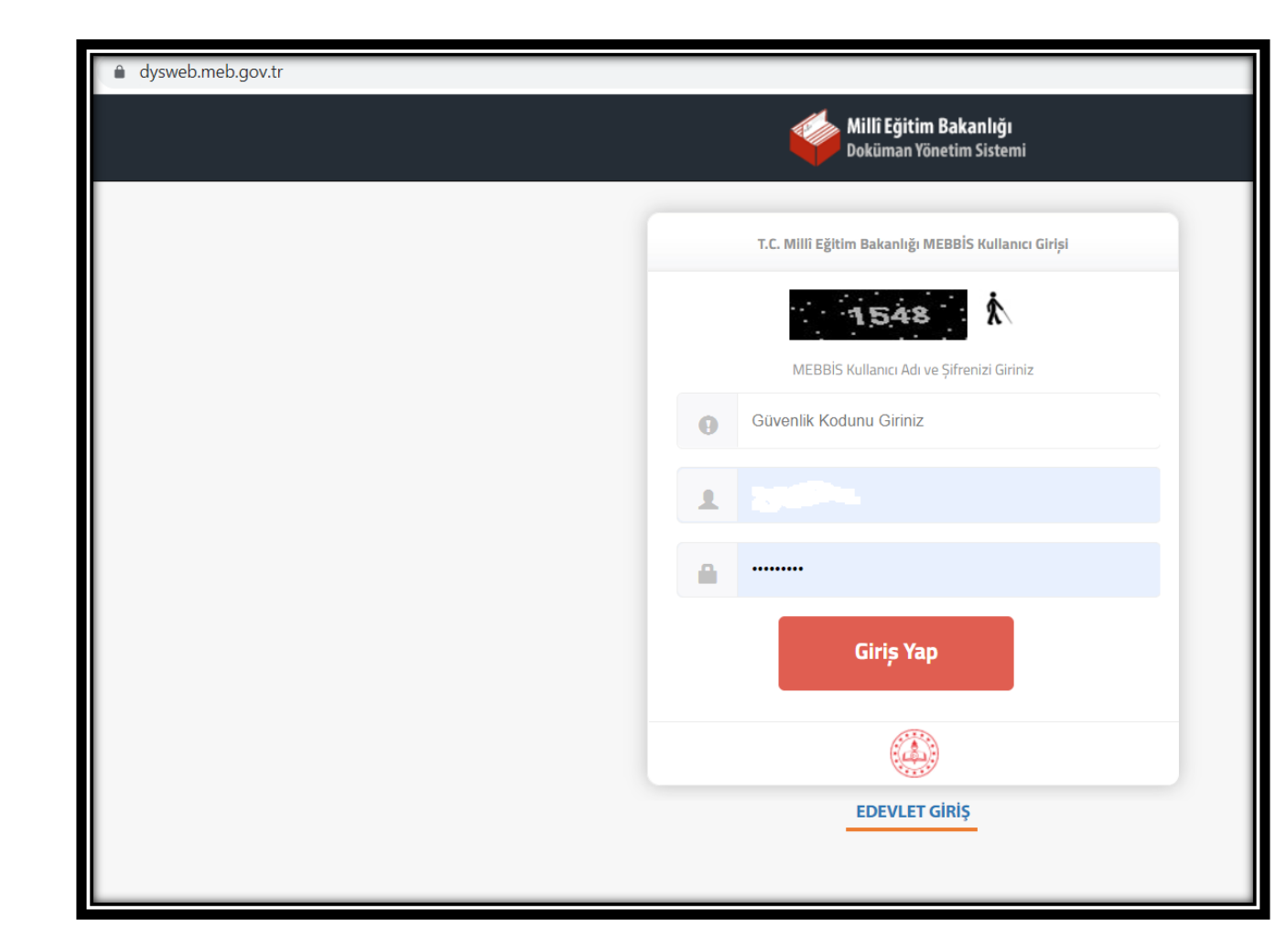

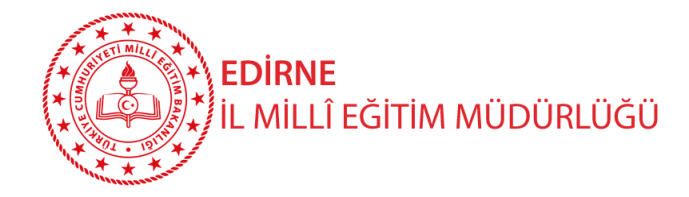

## DYS Öğretmenlerin Kullanımı – DYS WEB Yazıları Açma ve OKuma

Öğretmenler DYS WEB sistemine giriş yaptıktan sonra kadrolu oldukları yada görevlendirildikleri kurumlardan kendilerine tebliğ-tebellüğ edilen evrakları okumak için sol menüden kurum ismine tıklamaları gerekmektedir.

Seçilen kurum liste başına taşınacak ve **Aktif İşler Menüsü** altındaki kendisine gönderilen evraklar listelenecektir. Listedeki **yazı tıklanarak açılmalı**, **yazı okuduktan sonra Gelen Evrak Gözden Geçirme** penceresinin sol altındaki **«Okudum»** butonu tıklanmalıdır.

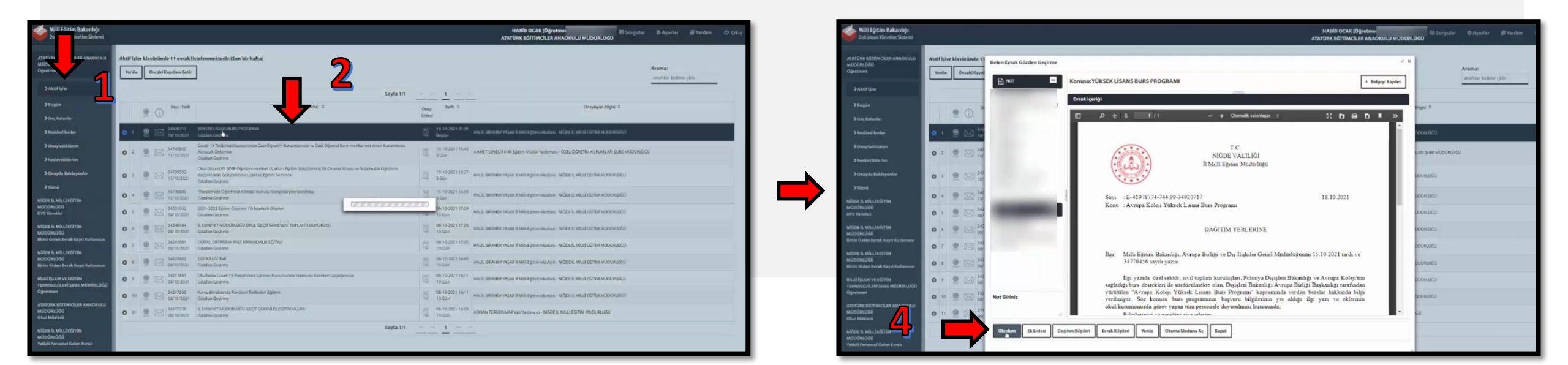

| <b>EDIRN</b>                                                             | <b>NE</b><br>_LÎ EĞİTİM MÜDÜRLÜĞÜ                                         | DYS Öğretmenlerin Ku                                                       | ıllanır               | ] – וח<br><i>ן</i> | کلاS W<br>Açma ۸ | EB Ya<br>/e Ok                    | ızıları<br>Kuma             |
|--------------------------------------------------------------------------|---------------------------------------------------------------------------|----------------------------------------------------------------------------|-----------------------|--------------------|------------------|-----------------------------------|-----------------------------|
| Öğ<br>İşler» kısmı                                                       | ğretmen kullanıcısıyl<br>ında bize gönderilen                             | a DYS'ye giriş yaptığımızda karşımıza<br>ve okumamızı bekleyen yazılar yer | a çıkacak<br>almaktad | ilk ekra<br>dır.   | andır. Bura      | ada «Ak                           | tif                         |
| Millî Eğitim Bakanlığı                                                   | neb.gov.tr/dysozoo1.xntmi:                                                |                                                                            | [Öğretmen]            |                    | ⊞Sorgular ✿      | ⊇ k ar -<br>Avarlar <i>∎</i> /Yai | rdum ( <sup>1</sup> ) Cukus |
| Dokuman Yönetim Sistemi                                                  | _                                                                         | HAYRETTIN ATM/                                                             | ACA ANADOLU LİSE      | Sİ MÜDÜRLÜĞÜ       |                  |                                   |                             |
| HAYRETTİN ATMACA ANADOLU<br>LİSESİ MÜDÜRLÜĞÜ<br>Öğrumen<br>> Aktif İşler | Aktif İşler klasöründe 2 evrak listelenr<br>Yenile Önceki Kayıtları Getir | nektedir.(Son bir hafta)                                                   |                       |                    | Ara              | <b>ma:</b><br>ahtar kelime girin  |                             |
|                                                                          |                                                                           | Sayfa 1/1 🖂 🛁 📘 🕨                                                          | • •                   |                    |                  |                                   |                             |
| >Geç Kalanlar                                                            | Sayı - Tarih                                                              | Konu(Açıklama) 🔻                                                           | Onay<br>Listesi       | Tarih ≎            | Ona              | ylayan Bilgisi 🗘                  |                             |
| >Reddedilenler                                                           | 0 1 🕲 🖂 🛲 Okuli                                                           | arda Covid-19 Pozitif Vaka Çıkması Durumunda Yapılması Gereken Uygulamalar |                       | 12-01-2022 14:10   |                  | ü - Ad                            | ŠRI IL MILLI                |
| >Onayladıklarım                                                          | - A - 12/01/2022 Gözd                                                     |                                                                            | LĄį                   | Bugün              | EĞİTİM MÜDÜRLÜGU |                                   | ČPLÍL MÍLLÍ                 |
| ≯Reddettiklerim                                                          | • 2 🛞 🖂 12/01/2022 Gözd                                                   | en Geçirme                                                                 |                       | Bugün              | EĞİTİM MÜDÜRLÜĞÜ | d-Ac                              |                             |
| ➤Onayda Bekleyenler                                                      |                                                                           | Sayfa 1/1 🖂 🖂 1                                                            | E FI                  |                    |                  |                                   |                             |
| NTRIMA                                                                   |                                                                           |                                                                            |                       |                    |                  |                                   |                             |

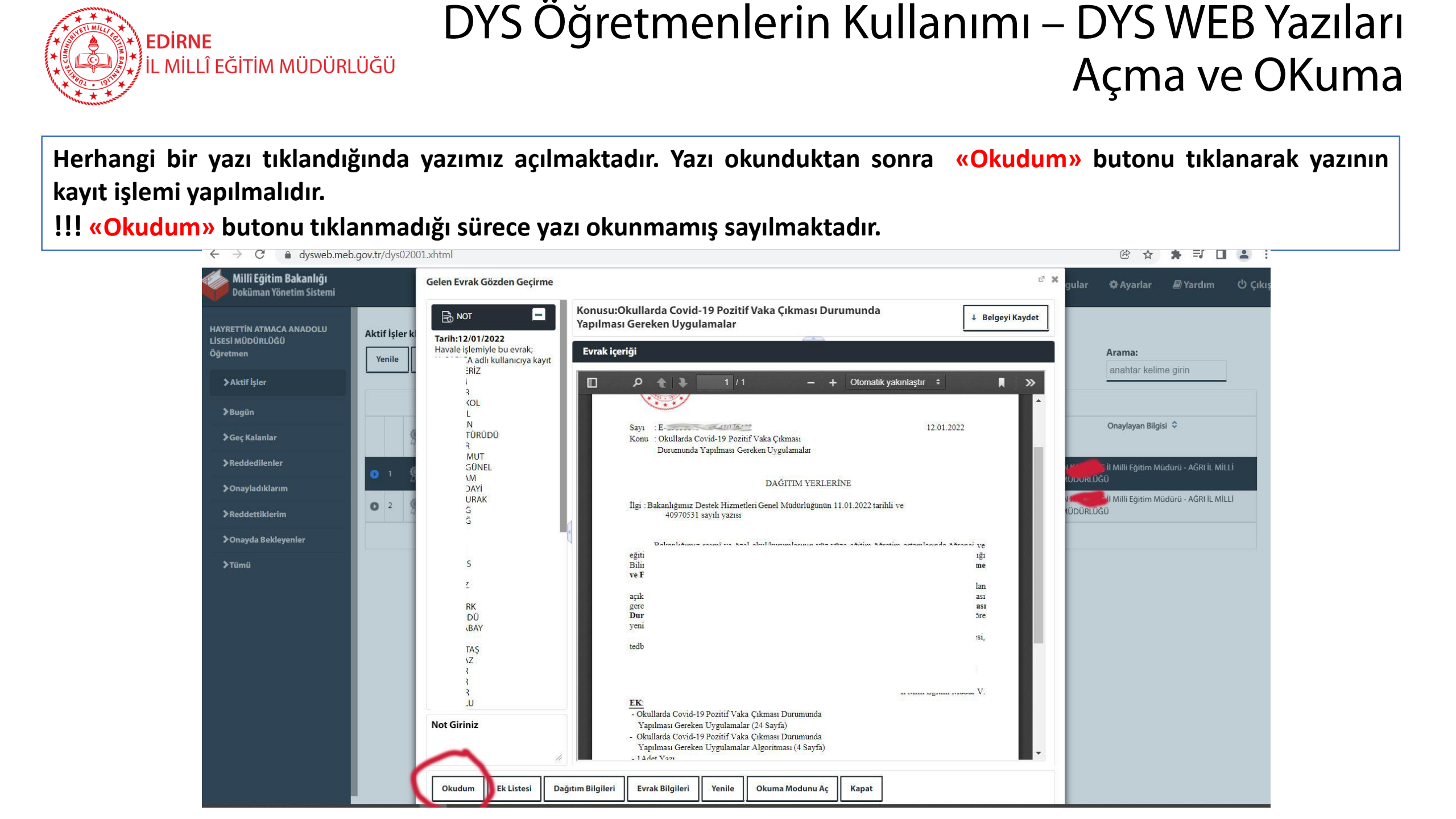

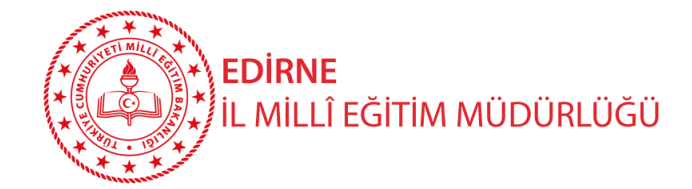

## DYS Öğretmenlerin Kullanımı – DYS WEB Yazıları Açma ve OKuma

«Ek Listesi» butonu yazının eki olması durumunda aktif olur. Tıklandığı takdirde yukarıda görüldüğü üzere yazının ekleri listesi açılır. Ekler tek tek tıklanarak açılabilir.

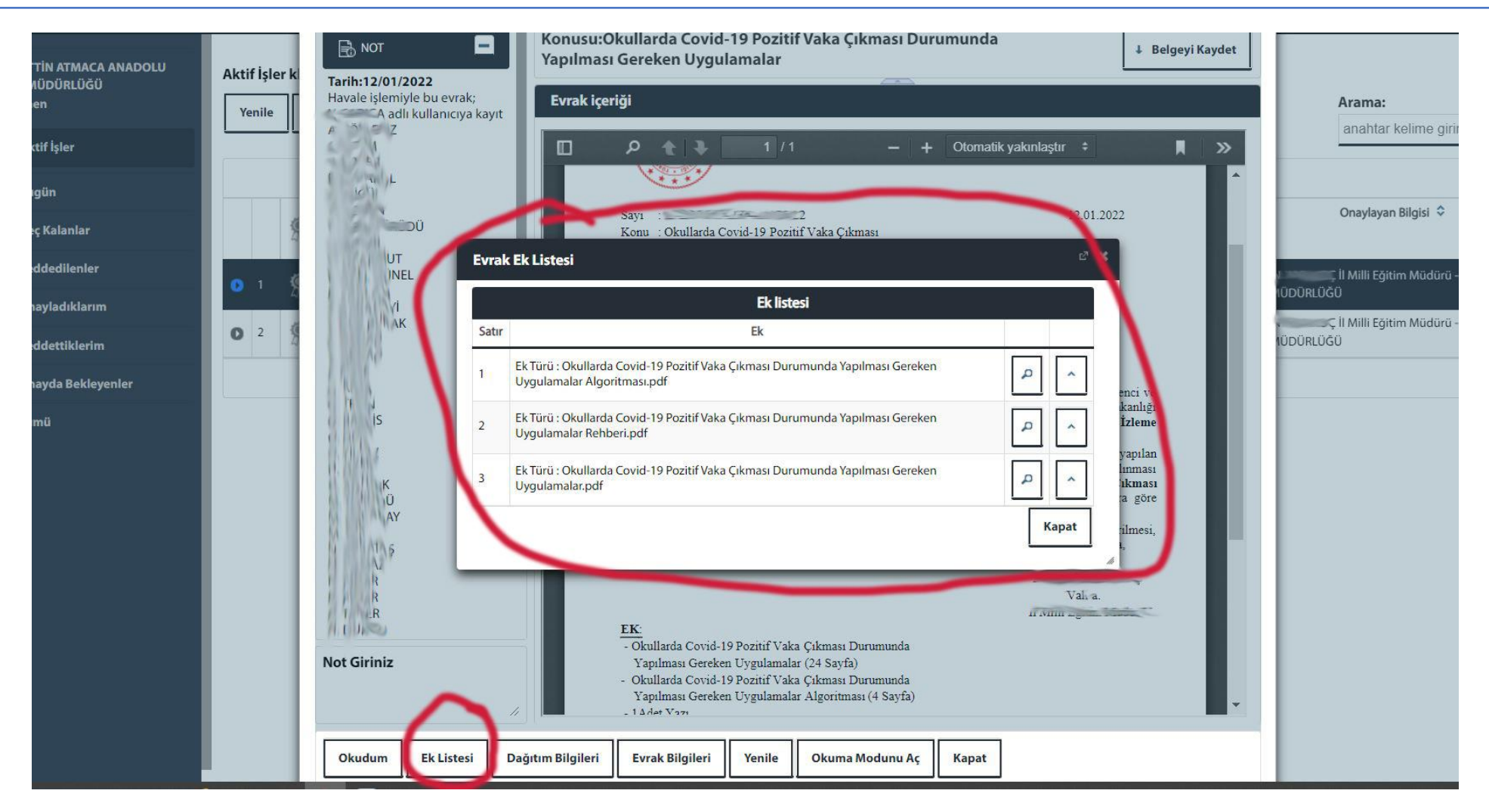

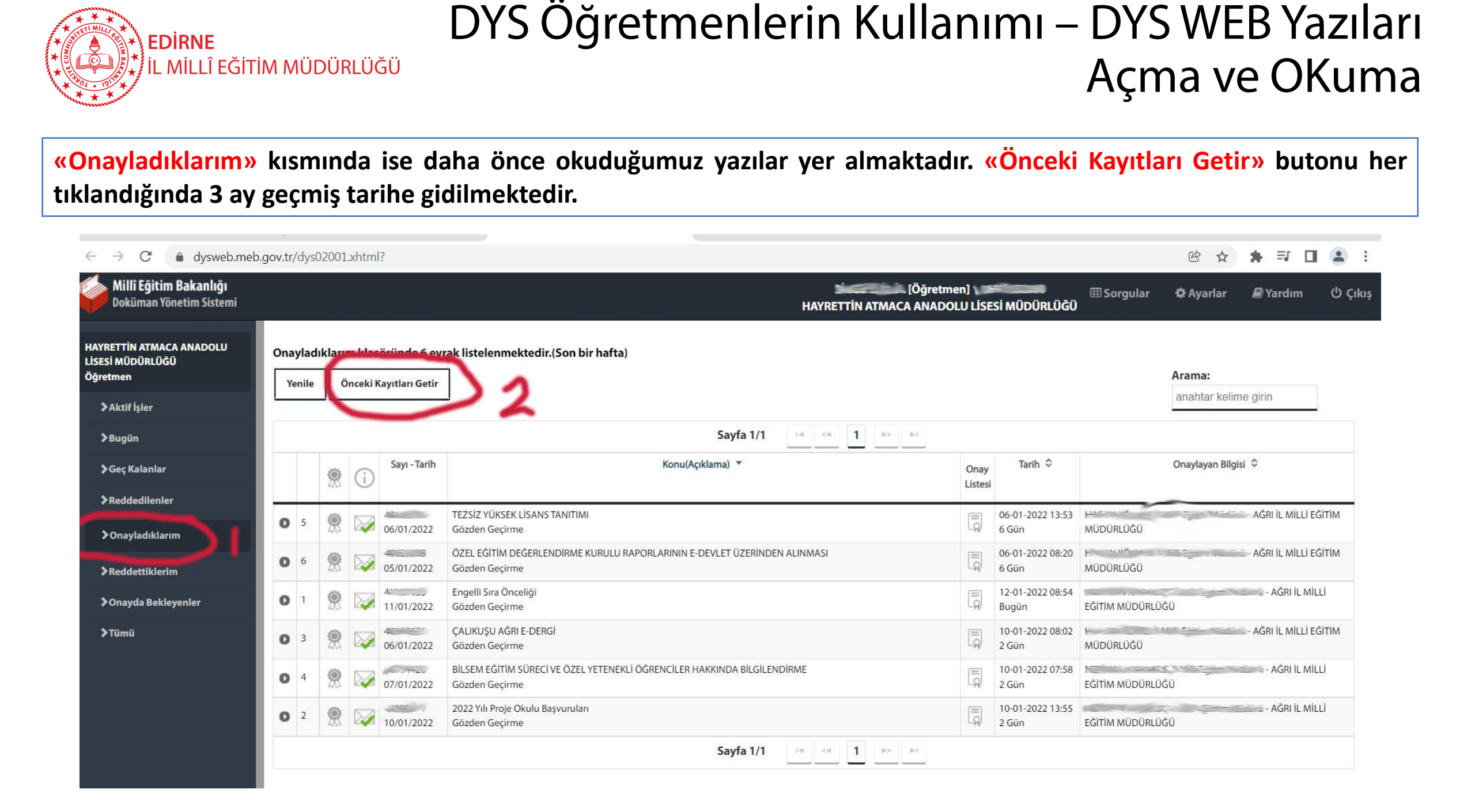

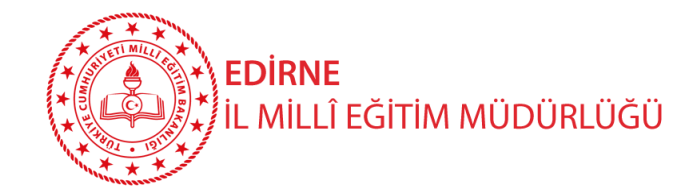

## DYS Öğretmenlerin Kullanımı – DYS WEB Dilekçe Takibi

Öğretmenler kurumlarına verdikleri dilekçeleri, hem de kurumlarınca dilekçelerine verdikleri cevapları DYS WEB üzerinden görüntüleyebilirler.

Bunun için sisteme giriş yaptıktan sonra

- 1. Sorgular menüsüne tıklayınız.
- 2. Dilekçelerim menüsüne tıklayınız.

Listeden Dilekçe bilginize tıklayınız.

Dilekçe durumunu görüntüleyebilirsiniz.

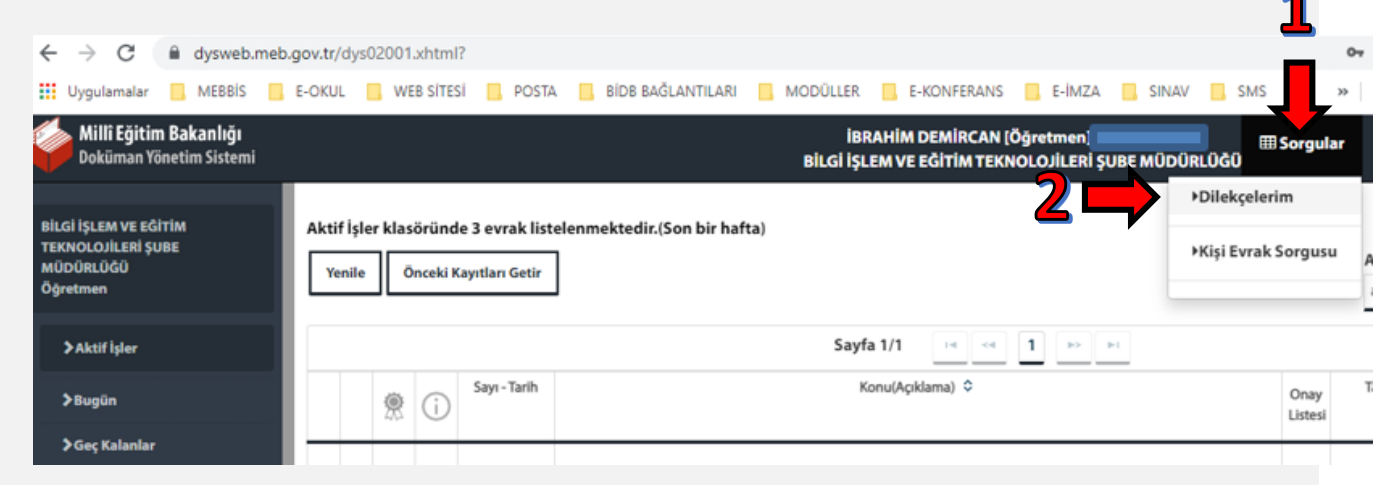

| Doküma                                        | in Y                       | önetim Sistemi                   |                                   | BİLGİ                       | İŞLEM  | VE EĞİTİM TEKNOLOJİLERİ ŞUBE MÜDÜRLÜ     | )ĞÜ                         |                   |  |  |
|-----------------------------------------------|----------------------------|----------------------------------|-----------------------------------|-----------------------------|--------|------------------------------------------|-----------------------------|-------------------|--|--|
|                                               |                            |                                  |                                   |                             |        |                                          |                             |                   |  |  |
| Dilekçe                                       | e Bi                       | lgisi                            |                                   |                             |        | <b>4</b>                                 |                             | ප් :              |  |  |
| 01.Di                                         | ilek                       | çe Ayrıntısı:                    |                                   |                             |        |                                          |                             |                   |  |  |
| Dilekçenin Sayısı: 39650837                   |                            |                                  |                                   | Dilekçenin Verildiği Tarih: |        |                                          |                             |                   |  |  |
| Dilekçenin Verildiği Yer: A                   |                            |                                  | AKSARAY IL MILLI EĞITIM MÜDÜRLÜĞÜ |                             |        | Dilekçenin Durumu:                       | Havale Süreci Devar         | n Ediyor          |  |  |
| Dilek                                         | çer                        | in Konusu:                       | DİLEKÇE                           | $\checkmark$                |        |                                          |                             |                   |  |  |
|                                               |                            |                                  |                                   |                             |        |                                          |                             |                   |  |  |
| 02.Di                                         | ilek                       | çeniz :                          |                                   |                             |        |                                          |                             |                   |  |  |
|                                               | Evral/Ek Bigisi Belge Tipi |                                  |                                   |                             |        |                                          |                             |                   |  |  |
| 1 39650837 sayılı ve 23/12/2021 tarihli Evrak |                            |                                  |                                   |                             |        | c                                        | İLEKÇE                      | ^                 |  |  |
| 03.Di                                         | ilek                       | çenizin Bulunduğu Yer :          |                                   |                             |        |                                          |                             |                   |  |  |
|                                               |                            | lie                              | gili Birim                        | Kayıt Tarihi                |        | İşlemi Gerçekleştiren                    | lşin Sahibi                 | İşin Adı          |  |  |
| 0                                             | 1                          | BİLGİ İŞLEM VE EĞİTİM TEKNOLOJİL | ERİ ŞUBE MÜDÜRLÜĞÜ                |                             | ISMAIL | ÖZ - Birim Gelen Evrak Kayıt Kullanıcısı | İl Milli Eğitim Şube Müdürü | Gelen Evrak Kayıt |  |  |
|                                               |                            |                                  |                                   |                             |        |                                          |                             |                   |  |  |
|                                               |                            |                                  |                                   |                             |        |                                          |                             | Kapat             |  |  |
|                                               |                            |                                  |                                   |                             |        |                                          |                             |                   |  |  |

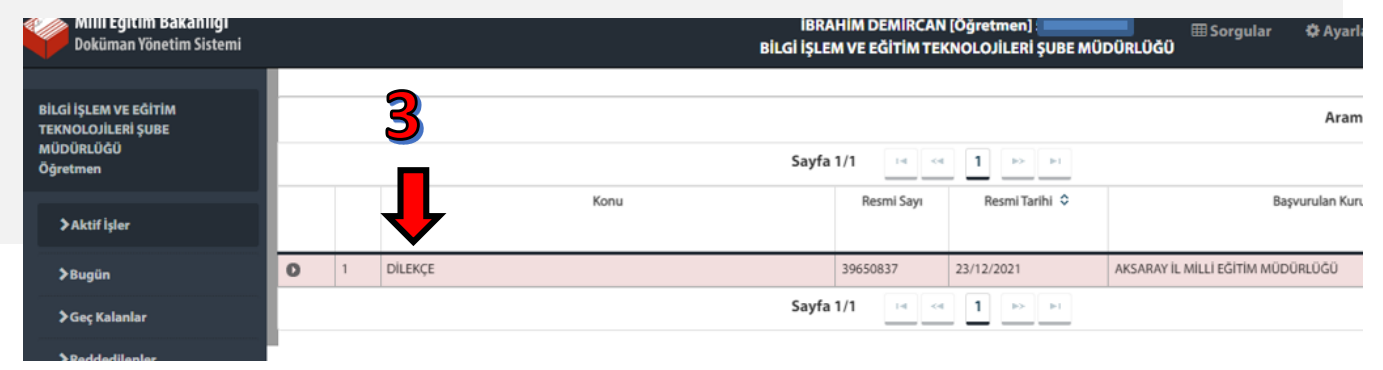

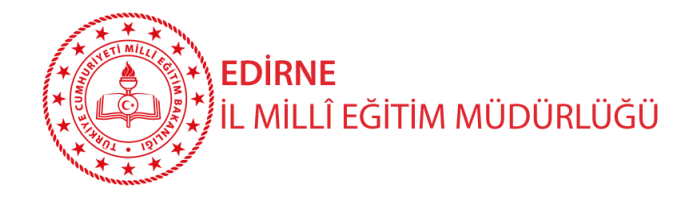

#### DYS Öğretmenlerin Kullanımı – DYS WEB Dilekçe Takibi

#### **«Dilekçelerim»** kısmında DYS ye kaydedilen dilekçelerimiz yer almaktadır.

| ← → C 🌢 dysweb.meb.gov.tr/dys02003.xhtml                 |   |   |                |      |     |               |                                  |                | -                            | € ☆          | * ⊒ □            | 1 🔒 :   |
|----------------------------------------------------------|---|---|----------------|------|-----|---------------|----------------------------------|----------------|------------------------------|--------------|------------------|---------|
| Millî Eğitim Bakanlığı<br>Doküman Yönetim Sistemi        |   |   |                |      |     | HAYRET        | [Öğretmen,<br>FİN ATMACA ANADOLU | Lisesi nüdürlü | ⊞ Sorgular<br>ĞÜ             | 🎗 Ayarlar    | 📕 Yardım         | ປໍ Çıkı |
| HAYRETTİN ATMACA ANADOLU<br>LISESI MÜDÜRLÜĞÜ<br>Öğretmen |   |   |                |      | Sa  | rfa 1/1 📧 🤜   | 1 => ==                          | ► Dil<br>► Kiş | ekçelerim<br>i Evrak Sorgusu | Arama: /     | Anahtar kelime ( | girin   |
| >Aktif İşler<br>>Bugün                                   |   |   |                | Konu |     | Resmi Sayı    | Resmi Tarihi 🗘                   |                | Başvuru                      | ılan Kurum ᅌ |                  |         |
| <b>≯</b> Geç Kalanlar                                    | 0 | 1 | MEBBIS ŞIFRESI |      |     | 10000         | 16/08/2020                       | HAYRETTIN ATM  | CA ANADOLU LISESI M          | ÜDÜRLÜĞÜ     |                  |         |
| >Reddedilenler                                           |   |   |                |      | Say | rfa 1/1 🛛 🛤 🤜 | 1                                |                |                              |              |                  |         |
| >Onayladıklarım                                          |   |   |                |      |     |               |                                  |                |                              |              |                  |         |
| >Reddettiklerim                                          |   |   |                |      |     |               |                                  |                |                              |              |                  |         |
| >Onayda Bekleyenler                                      |   |   |                |      |     |               |                                  |                |                              |              |                  |         |
| ≻Tümü                                                    |   |   |                |      |     |               |                                  |                |                              |              |                  |         |

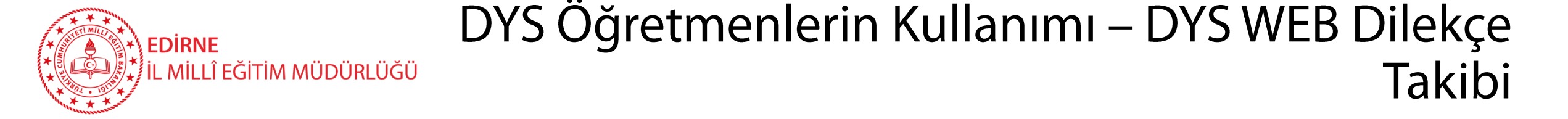

#### Dilekçe tıklanıp açılarak kayıt v.b. durum ayrıntılarına ulaşılabilmektedir. (Geçmiş dönemde verilen dilekçelere de bu ekran üzerinden ulaşılabilir.

| U                               | ays                         | sweb.meb.gov.tr/dys02003.xntml     |                                |                            |                                        |                                      |                              |                             |  |
|---------------------------------|-----------------------------|------------------------------------|--------------------------------|----------------------------|----------------------------------------|--------------------------------------|------------------------------|-----------------------------|--|
| i <b>llî Eğitin</b><br>küman Yö | <b>n Bakan</b><br>önetim Si | liği<br>istemi                     |                                |                            | HAYRETTIN ATMA                         | _ [Öğretmen]<br>NCA ANADOLU LİSESİ N | ⊞ Sorgular ≰<br>IÜDÜRLÜĞÜ    | 🎗 Ayarlar 🖉 Yardım ੯        |  |
| rin atmac<br>ÜDÜRLÜĞ<br>:n      | CA ANAD<br>Ü                |                                    |                                |                            | ufa 1/1 2 2 1                          |                                      |                              | Arama: Anahtar kelime girin |  |
| ktif İşler                      |                             |                                    | Konu                           | Ja                         | esmi Tarihi 🗘                          | Başvurulan Kurum 🗘                   |                              |                             |  |
| Dilek                           | çe Bilgis                   | ii                                 |                                |                            |                                        |                                      |                              |                             |  |
| 01.0                            | Dilekçe /                   | Ayrıntısı:                         |                                |                            |                                        |                                      | -                            | $\sim$                      |  |
| Dile                            | ekçenin                     | Sayısı:                            |                                |                            | Dilekçenin Verildiği Tarih: 16/08/2020 |                                      |                              |                             |  |
| Dile                            | ekçenin                     | Verildiği Yer:                     | HAYRETTIN ATMACA ANADOLU LISES | SÎ MÜDÜRLÜĞÜ               |                                        | EV                                   | Evrak Kayıt Edildi           |                             |  |
| Dile                            | ekçenin                     | Konusu:                            | MEBBIS ŞİFRESİ                 |                            |                                        |                                      |                              |                             |  |
| 02.0                            | Dilekçer                    | niz :                              |                                |                            |                                        |                                      |                              |                             |  |
|                                 |                             |                                    | Evra                           | k/Ek Bilgisi               |                                        |                                      | Belge Tipi                   |                             |  |
| 1                               |                             | sayılı ve 16/08/2020 tarihli Evrak |                                |                            |                                        |                                      | ^                            |                             |  |
| 2                               | Biles                       | 5 001.jpg                          |                                |                            |                                        |                                      | DİLEKÇENİN EKİ               |                             |  |
|                                 | Dilakson                    | nizin Bulunduğu Yer :              |                                |                            |                                        |                                      |                              |                             |  |
| 03.0                            | Dilekçel                    |                                    |                                | 12                         | Islami Ga                              | rceklestiren                         | lşin Sahibi                  | lsin Adı                    |  |
| 03.[                            | Dilekçel                    |                                    | İlgili Birim                   | Kayıt Tarihi               | işienii de                             | rçekleştileli                        | 1.0000000000                 |                             |  |
| 03.[                            | 1                           | HAYRETTİN ATMACA ANADOLU LİSESİ    | ligili Birim<br>MÜDÜRLÜĞÜ      | Kayit larihi<br>19/08/2020 | - Birim Geler                          | n Evrak Kayıt Kullanıcısı            | Yetkili Personel Gelen Evrak | Gelen Evrak Kayıt           |  |